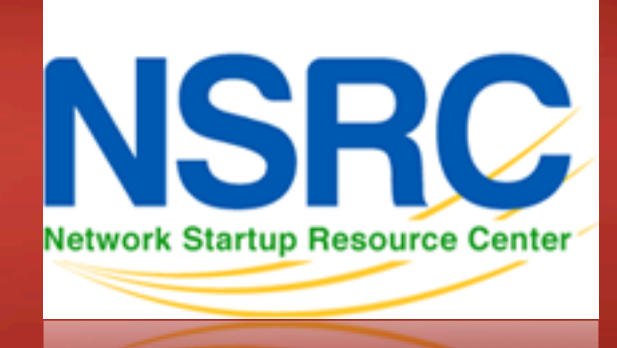

#### Network Monitoring & Management

A few Linux basics

# **Our chosen platform**

#### Ubuntu Linux 12.04 LTS 32-bit

- LTS = Long Term Support
- no GUI, we administer using ssh
- Ubuntu is Debian underneath

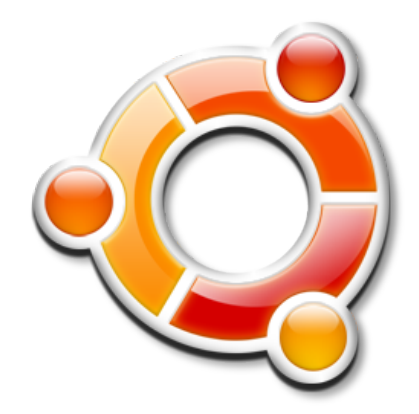

- In the real world choose 64-bit edition
- There are other platforms you could use: – CentOS / RedHat, FreeBSD, ...
- This isn't a UNIX admin course
  - Worksheets are mostly step-by-step
  - Please help each other or ask us for help

### You need to be able to....

Login to your virtual machine using ssh

- On Windows use putty.exe
- Connect to pcN as user sysadm
- -We'll do that now...
- Accept Public Key when prompted
- Windows users can download *putty* from <a href="http://noc.ws.nsrc.org">http://noc.ws.nsrc.org</a> and connect
- Instructors will now assist everyone to connect

### You need to be able to....

- Be root when necessary: sudo <cmd>
- Install packages
  - -sudo apt-get install <pkg>
- Edit files
  - -sudo joe /etc/mailname
  - sudo vi /etc/mailname
- Check for the process "apache"
  - -ps auxwww | grep apache
- Start/Stop services
  - service <NAME> start | stop | restart

# joe editor

- Ctrl-C quit without saving
- Ctrl-K X to quit and save
- Cursors work as you expect
- We provide a PDF reference in the materials

# vi editor

- The default editor for all UNIX and Linux distributions
- Can be difficult to use
- If you know it and prefer to use vi please do
- We provide a PDF reference in the materials

## **Other tools**

- Terminate foreground program:
  - -ctrl-c
- Browse the filesystem:
  - -cd /etc
  - -ls
  - -ls -l
- Rename and delete files
  - -mv file file.bak
  - -rm file.bak

# **Viewing files**

Sometimes files are viewed through a pager program ("more", "less", "cat"). Example:

- -man sudo
- Space bar for next page
- "b" to go backwards
- "/" and a pattern (/text) to search
- "n" to find next match
- "N" to find previous match
- "q" to quit

#### **Exercises**

#### Please follow the instructions on the next three slides to practice a bit with Linux...

## To get started

- 1. Login to your virtual server using ssh
- 2. Install the "joe" editor package
  - sudo apt-get update
  - sudo apt-get install joe
- 3. Install the postfix mailserver and some utilities:
  - sudo apt-get install postfix mutt mailutils
  - 1. Select "Internet Site" when prompted
  - 2. Accept the hostname presented.
  - 3. For both screens tab to <Ok> and press ENTER to continue
- 4. Restart the mailserver:
  - sudo service postfix restart

# **Troubleshooting: Your logs**

- Log files are critical to solve problems. They reside (largely) in /var/log/
- Some popular log files include:
  - /var/log/syslog
  - /var/log/apache2/error.log
  - /var/log/mail.log
  - And, many, many more
- To view the last entry in a log file:
  - -tail /var/log/syslog
- To view new entries as they happen:
  - -tail -f /var/log/syslog

Press "ctrl-c" to exit from the tail command.

#### Using search tricks with help (man)

- At the prompt type:
  - -man ssh
- Search for "ports" by typing "/ports" press <ENTER>
- Press "n" to go to the next occurrence of "port" do this several times.
- Press "N" to search *backwards*.
- Press "p" to go to the start.
- Search on "/-p" and see what you find.
- Press "h" for all the keyboard shortcuts.
- Press "q" to quit from the man page.